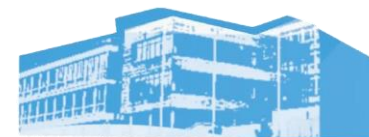

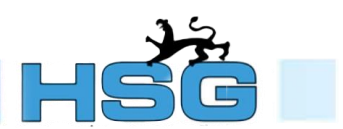

## Anmeldung zum Elternsprechtag

Rufen Sie die Login-Seite auf: <u>https://dato-schule.de/anmeldung/extern.php#69412hsg</u>

1. Loggen Sie sich nach dem folgenden Schema ein:

- Der Benutzername setzt sich aus den zwei Anfangsbuchstaben des Vor- und den zwei Anfangsbuchstaben des Nachnamens zusammen.
- Das Passwort ist der Geburtstag des Schülers bzw. der Schülerin im Format TTMM

Beispiel: Max Mustermann geboren am 03.04.2001 Benutzername: mamu Passwort: 0304

• Groß- und Kleinschreibung spielen keine Rolle. Umlaute und Accents in den ersten beiden Buchstaben des Vor- oder Nachnamens bleiben erhalten.

2. Wählen Sie im Dropdown-Menü Hohenstaufen-Gymnasium den Menüpunkt Elternsprechtag aus.

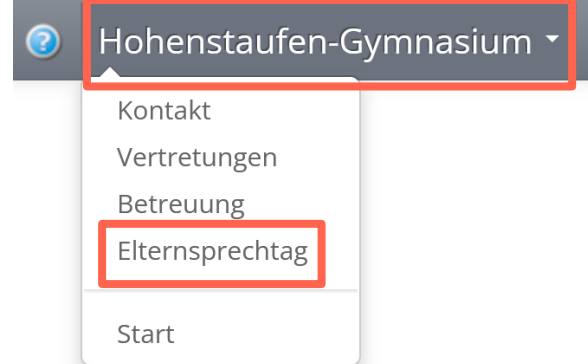

3. Wählen Sie zunächst eine Lehrkraft und den gewünschten Termin aus. Dieser wird vorübergehend reserviert. Wählen Sie nun weitere Lehrkräfte aus, bei welchen Sie einen Termin vereinbaren möchten.

Elternsprechtag am 10.02.2023

Anmeldezeitraum: 01.11.2022 - 08.02.2023

| Bitte beachte   | n Sie, dass nicht | verbindlich gebu | ichte Termine eine | Stunde nach d | lem Eintrag aut | omatisch gelöscht werden. |
|-----------------|-------------------|------------------|--------------------|---------------|-----------------|---------------------------|
| Betrifft        | und ggf. Gesc     | hwister.         |                    |               |                 |                           |
| Keller, Nicolas | ~                 | 17:00 - 17:20    | 17:20 - 17:40      |               |                 |                           |
| Termin bei      |                   |                  |                    |               |                 |                           |
| Hauck, Matthia  | S                 |                  |                    |               |                 |                           |
| Hauke, Philipp  |                   |                  |                    |               |                 |                           |
| Keller, Nicolas |                   |                  |                    |               |                 |                           |
| Konrad, Gerrit  |                   |                  |                    |               |                 |                           |

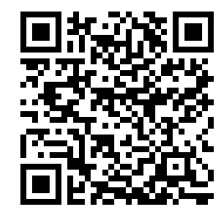

## 4. Ihre **vorübergehend reservierten Termine** erscheinen in einer Liste. Hier können Sie Termine noch löschen, neue hinzufügen oder ihre **vorübergehende Reservierung verbindlich buchen**.

Elternsprechtag am 10.02.2023

Anmeldezeitraum: 01.11.2022 - 08.02.2023

| Bitte beachten Sie, dass nicht verbindlich gebuchte Termine eine Stunde nach dem Eintrag automatisch gelöscht werden.         Betrifft       und ggf. Geschwister.         Termin bei           Termine: |                 |                                                                                    |  |  |  |  |  |
|----------------------------------------------------------------------------------------------------|-----------------|------------------------------------------------------------------------------------|--|--|--|--|--|
| Tricolas Keller Tricolas Keller Tricolas Keller Tricolas Keller Reserviert Reservierur                                                                                                    | ng abschließen. | Zum Löschen von Terminen<br>zuvor einen Haken vor dem<br>jeweiligen Termin setzen. |  |  |  |  |  |
| Alle Termine verbindlich buchen                                                                                                    |                 | <b>G</b> Termine löschen                                                           |  |  |  |  |  |

# 5. Im letzten Schritt besteht die Möglichkeit eine Übersicht der Termine zu drucken oder die Buchung zu beenden.

#### Elternsprechtag am 10.02.2023

Anmeldezeitraum: 01.11.2022 - 08.02.2023

| Bitte beachten Sie, dass nicht verbindlich gebuchte Termine eine Stunde nach dem Eintrag automatisch gelöscht werden. |         |  |  |  |  |
|----------------------------------------------------------------------------------------------------|---------|--|--|--|--|
| Betrifft und ggf. Geschwister.                                                                                        |         |  |  |  |  |
| 17:00 - 17:20 : Nicolas Keller (Raum P2)<br>17:20 - 17:40 : Philipp Hauke (Raum 210)                                  |         |  |  |  |  |
| Drucken                                                                                                    | Beenden |  |  |  |  |

### Absage/Verlegung von Terminen:

- Sollten Sie einen Termin nach Abschluss der Buchung allerdings vor Buchungsende (Mittwoch, 08.02.) verlegen oder absagen müssen, loggen Sie sich erneut ein und löschen den Termin, wie oben beschrieben, aus der Liste.
- Sollten Sie einen Termin kurzfristig absagen müssen oder keine Termine mehr zur Verfügung stehen, kontaktieren Sie die betroffene Lehrkraft bitte per E-Mail. Die E-Mail-Adressen der Lehrkräfte sind folgendermaßen aufgebaut:

NachnamederLehrkraft@hsg-eberbach.de

### **Fragen oder Probleme:**

Sollten Sie Fragen oder Schwierigkeiten bei der Anmeldung haben, wenden Sie sich per E-Mail an:

dato@hsg-eberbach.de